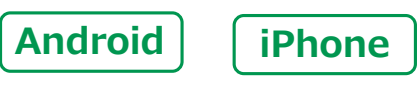

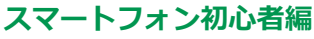

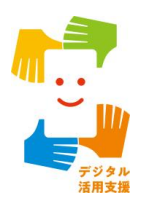

インターネットの使い方

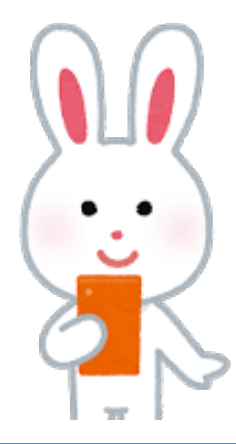

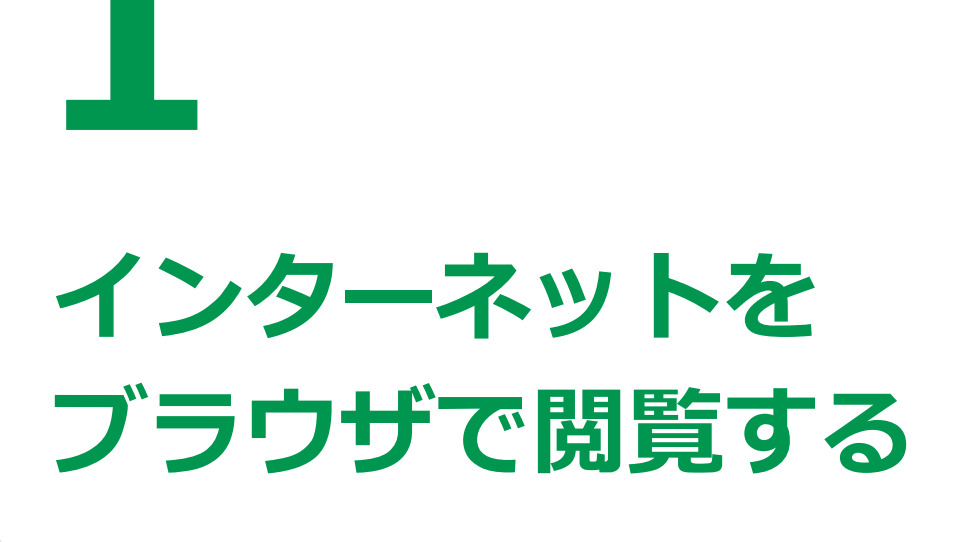

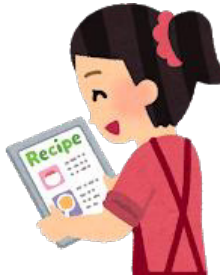

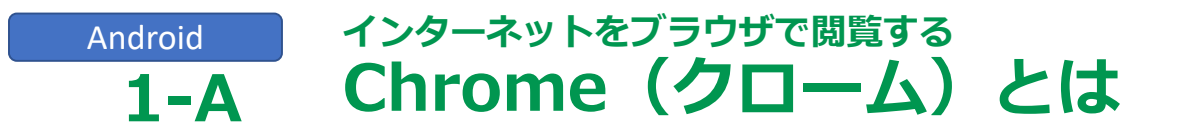

# インターネットを見るソフト(ブラウザ)として 様々なものがありますが、今回はGoogle(グーグル)社の Chrome(クローム)を使用してご説明します。

| アイコン | 概要                                                                                              | アプリ                                           |
|------|-------------------------------------------------------------------------------------------------|-----------------------------------------------|
| 0    | 高速で使いやすく、安全なウェブブラウザ<br>カスタマイズされたニュース記事、<br>お気に入りのサイトへのリンク、ダウンロード、<br>Google検索、Google翻訳などを利用できます | Google Chrome<br>Google LLC. (Ver113.0)<br>無料 |

Androidのスマートフォンには最初からインストールされています。 新規でのインストールは不要です。

ブラウザは検索の際に使うインターネットへの入り口に近いものです。 今回ご紹介するもの以外にもご自身でお好みのブラウザを利用することもできます。

> 出典:デジタル活用支援 https://www.digi-katsu.go.jp/

# iPhoneインターネットをブラウザで閲覧する1-ASafari (サファリ)とは

# インターネットを見るソフト(ブラウザ)として 様々なものがありますが今回はApple(アップル)社の Safari(サファリ)を使用してご説明します。

| アイコン | 概要                                                                                                    | アプリ                                 |
|------|----------------------------------------------------------------------------------------------------|-------------------------------------|
|      | iPhoneにはウェブブラウザのSafariが内蔵。<br>このアプリを使って全世界の情報を見ること、<br>調べ物をしたい時、新しい情報やニュースなどを<br>いち早く取り入れたい時など、とても便利に取得できます。 | Safari<br>Apple社の標準のブラウザ<br>Ver16.4 |

#### iPhoneには最初からインストールされています。 新規でのインストールは不要です。

ブラウザは検索の際に使うインターネットへの入り口に近いものです。 今回ご紹介するもの以外にもご自身でお好みのブラウザを利用することもできます。

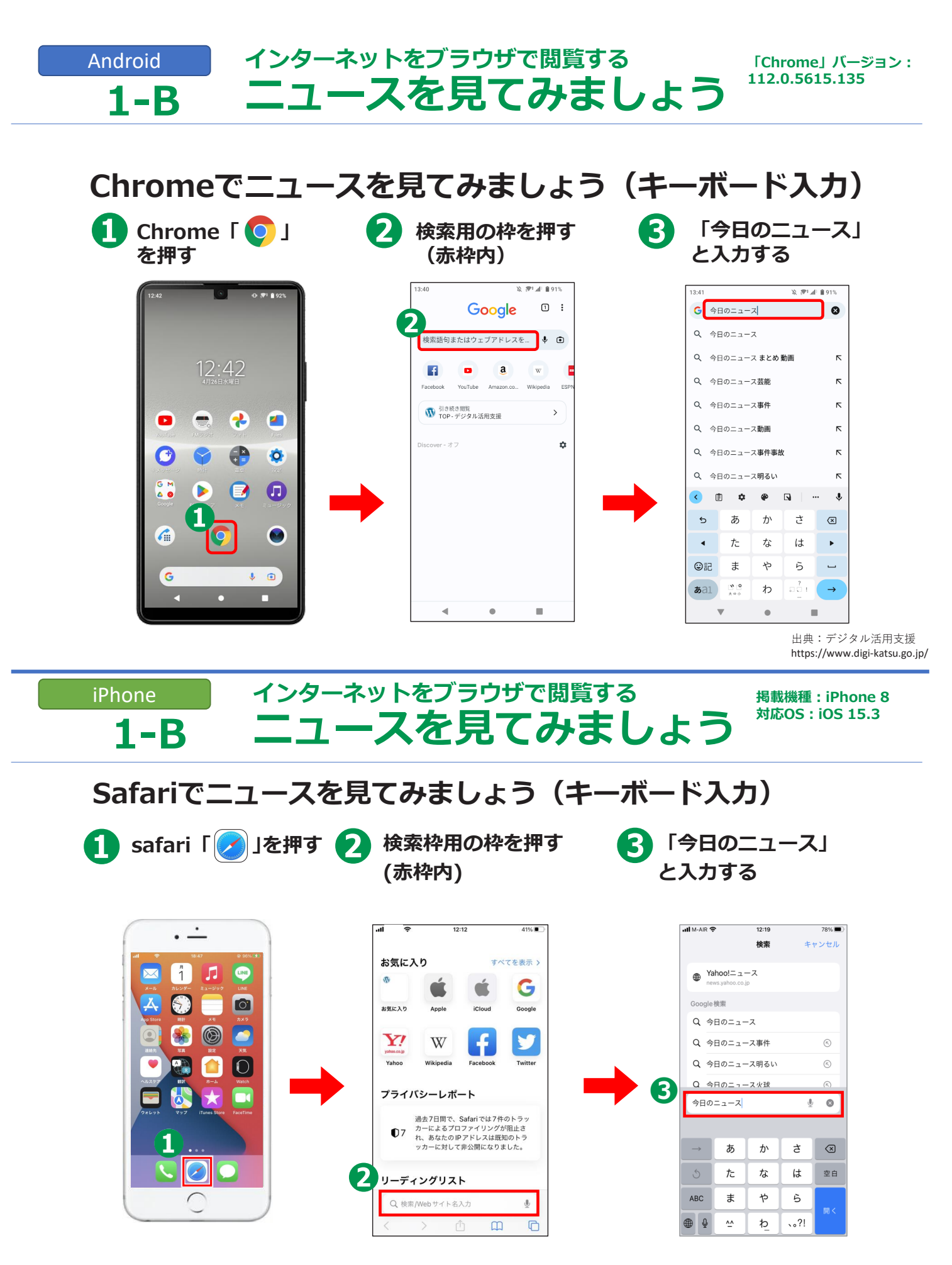

出典:デジタル活用支援 https://www.digi-katsu.go.jp/

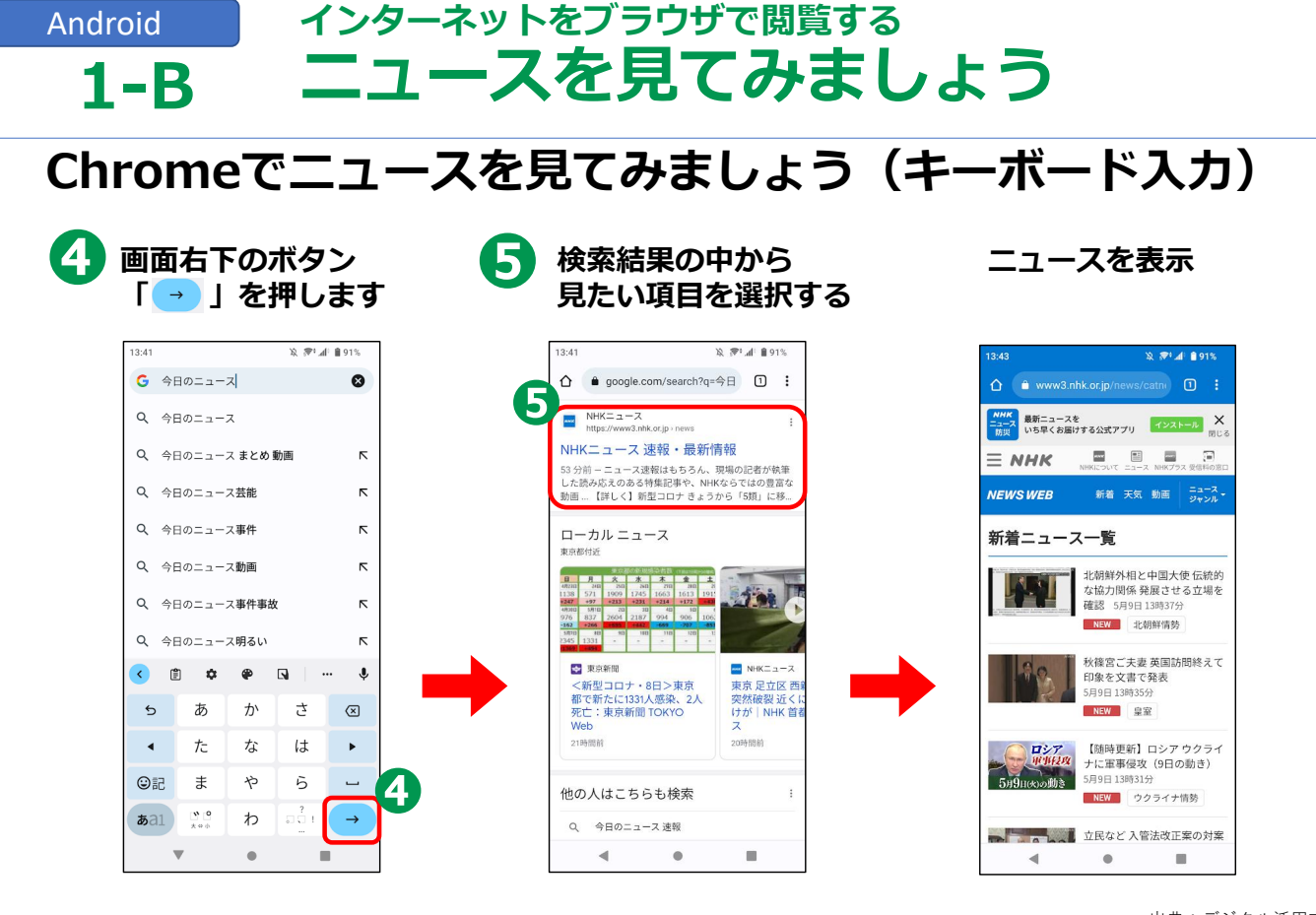

# iPhone インターネットをブラウザで閲覧する **1-B ニュースを見てみましよう**

Safariでニュースを見てみましょう(キーボード入力)

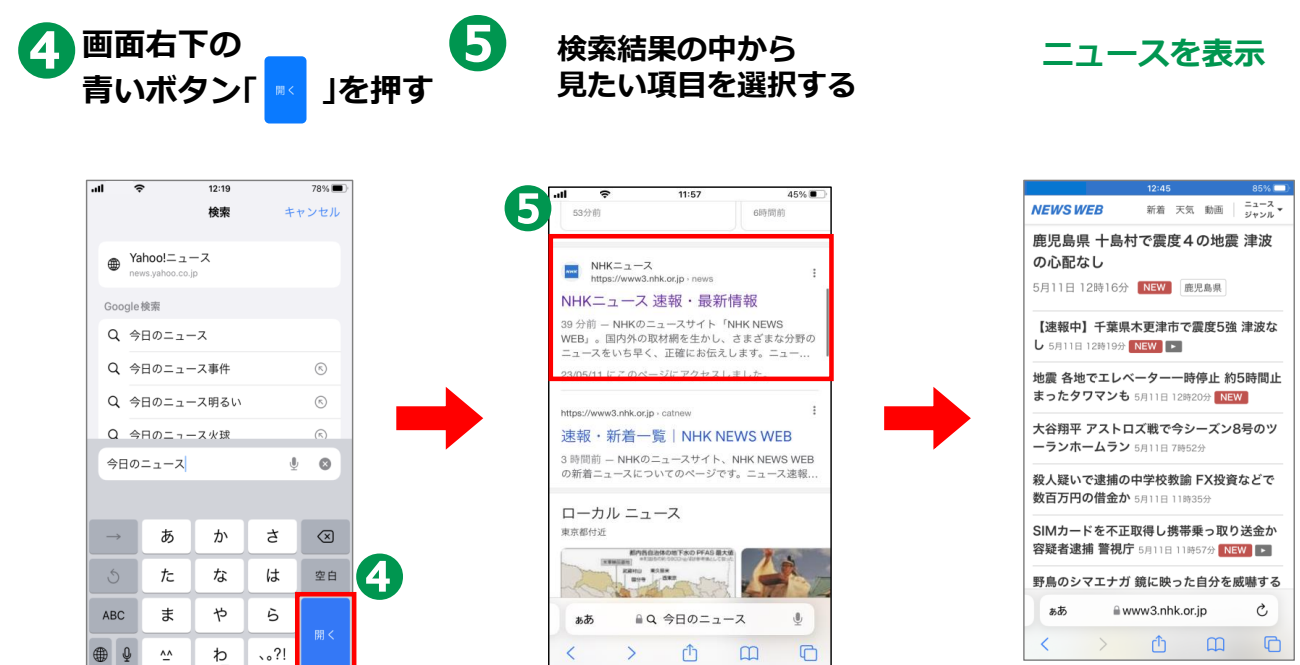

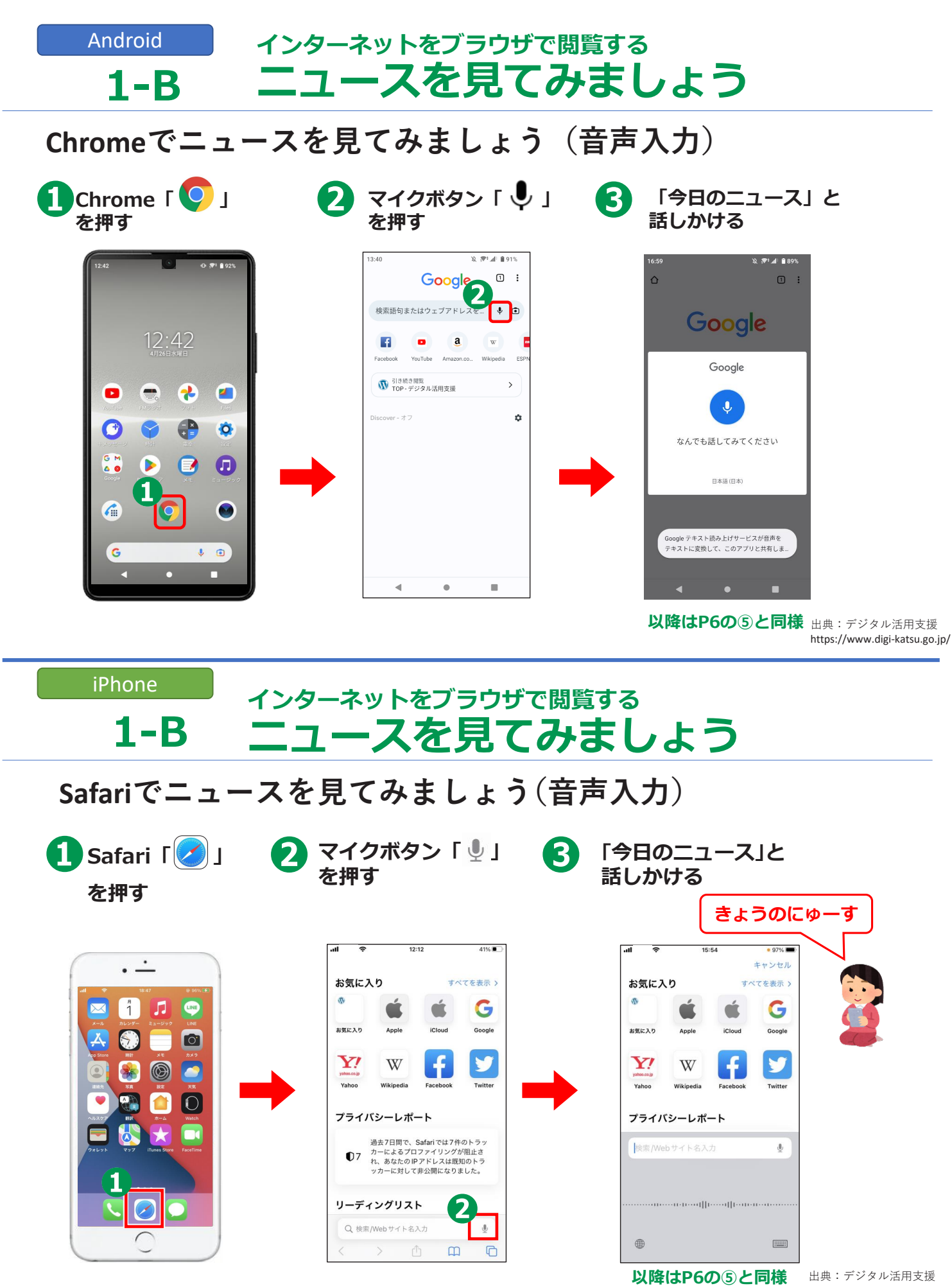

45

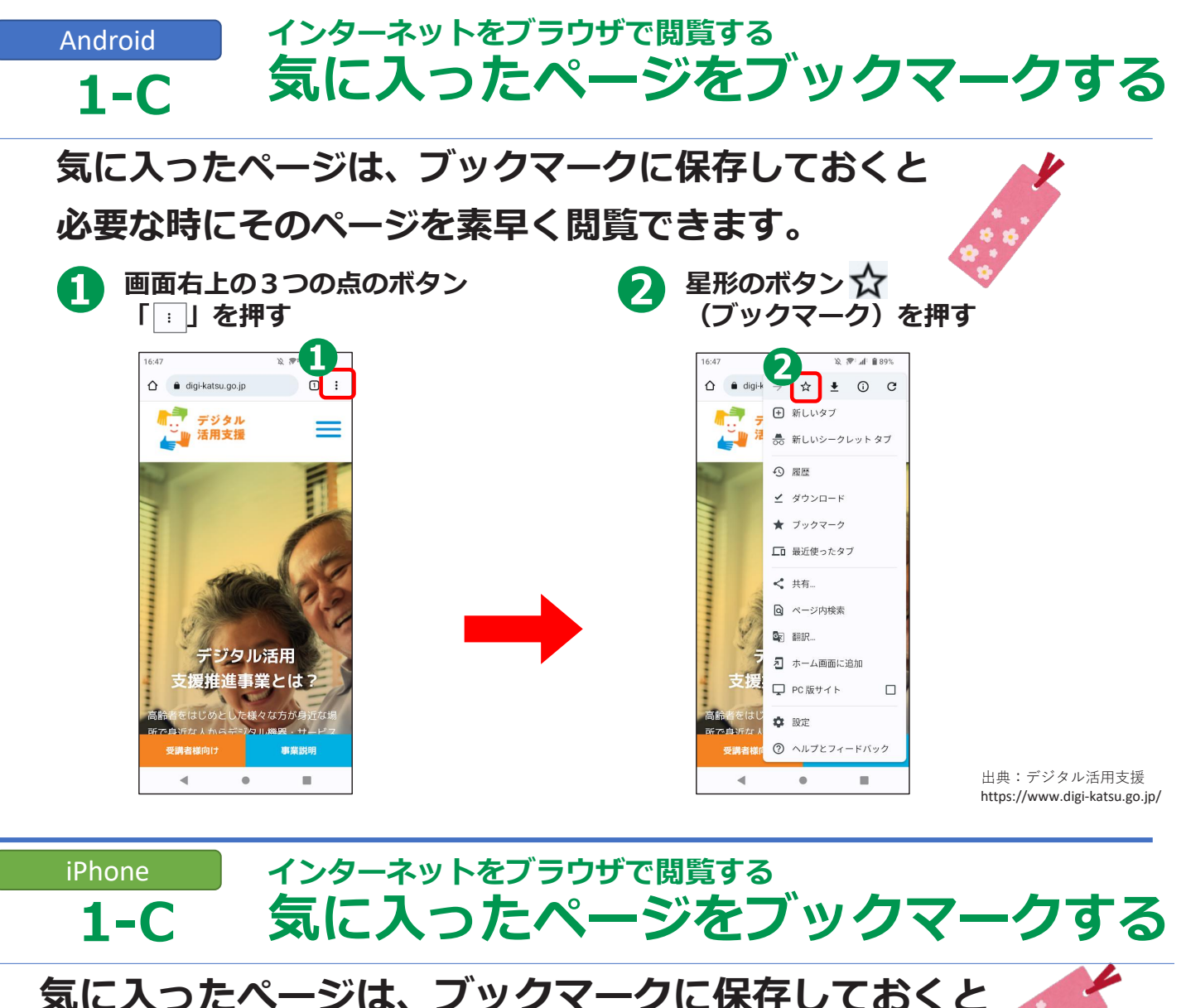

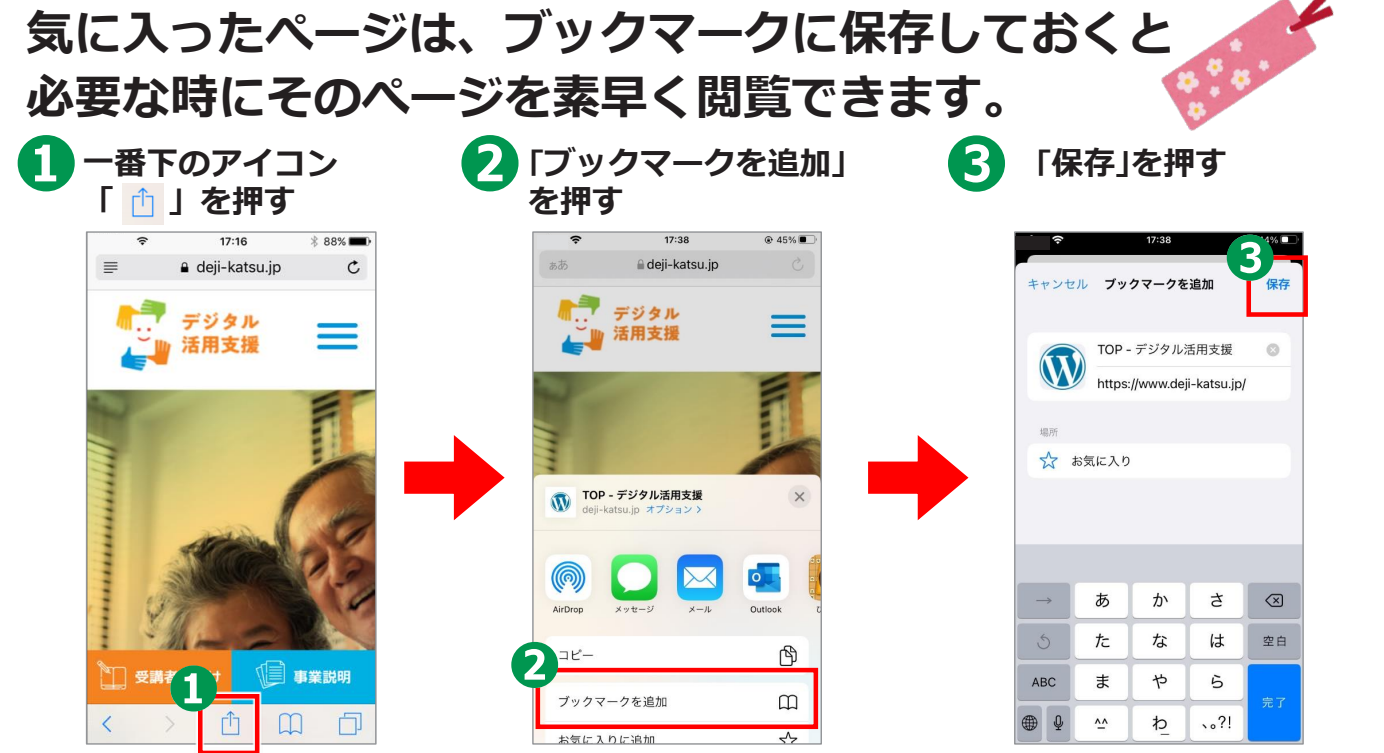

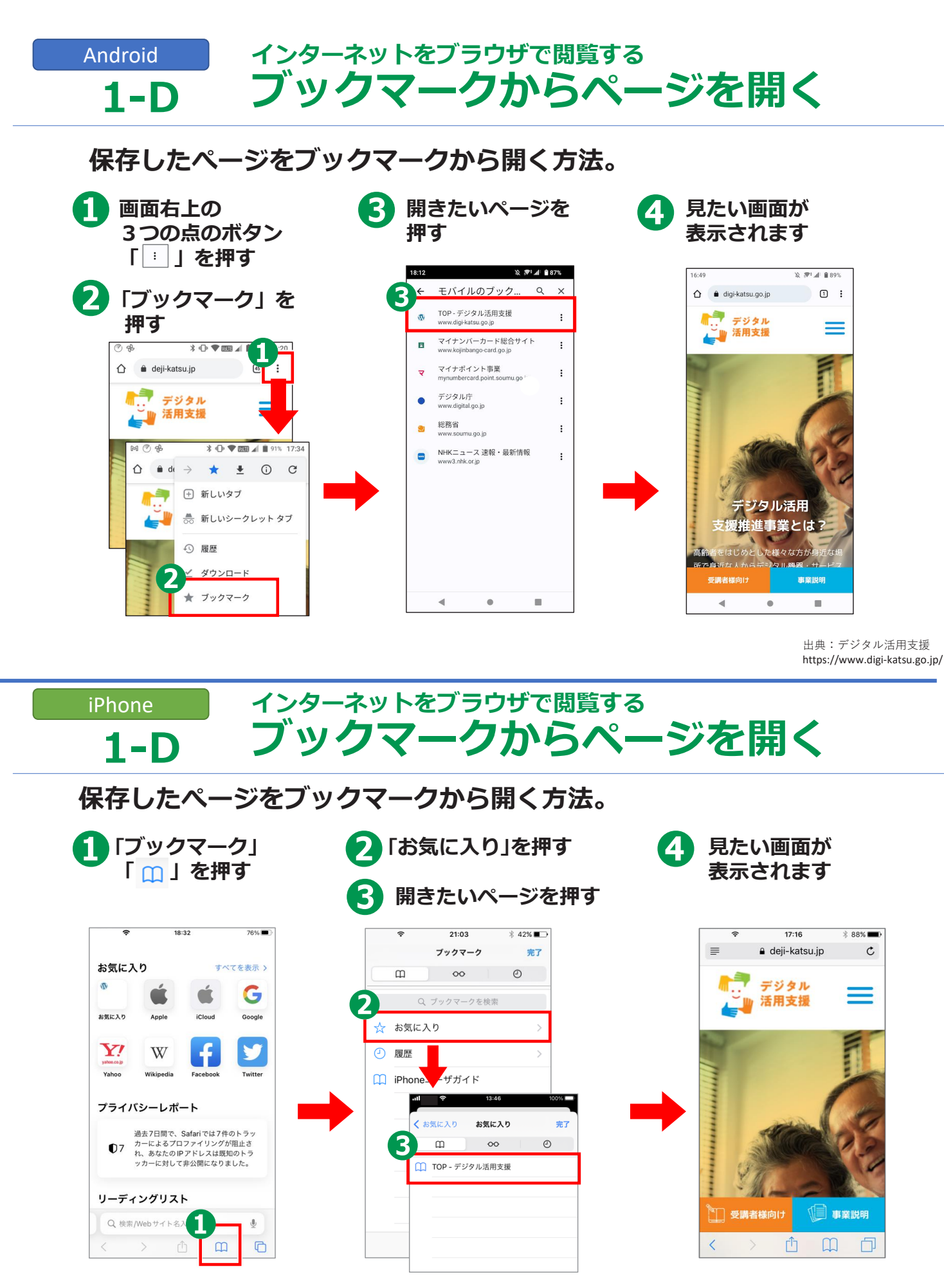

出典:デジタル活用支援 https://www.digi-katsu.go.jp/

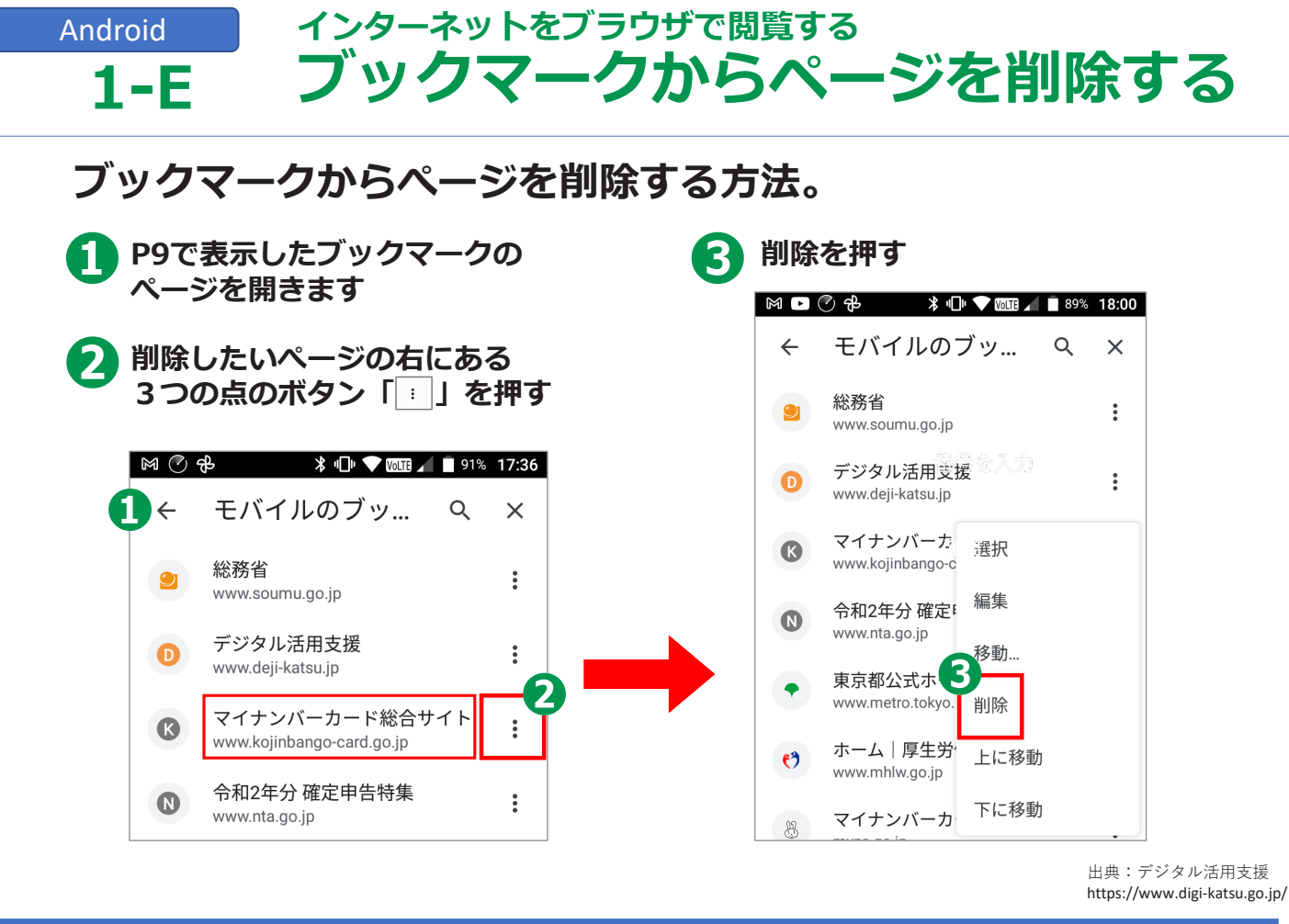

### iPhone インターネットをブラウザで閲覧する **1-E ブックマークからページを削除する**

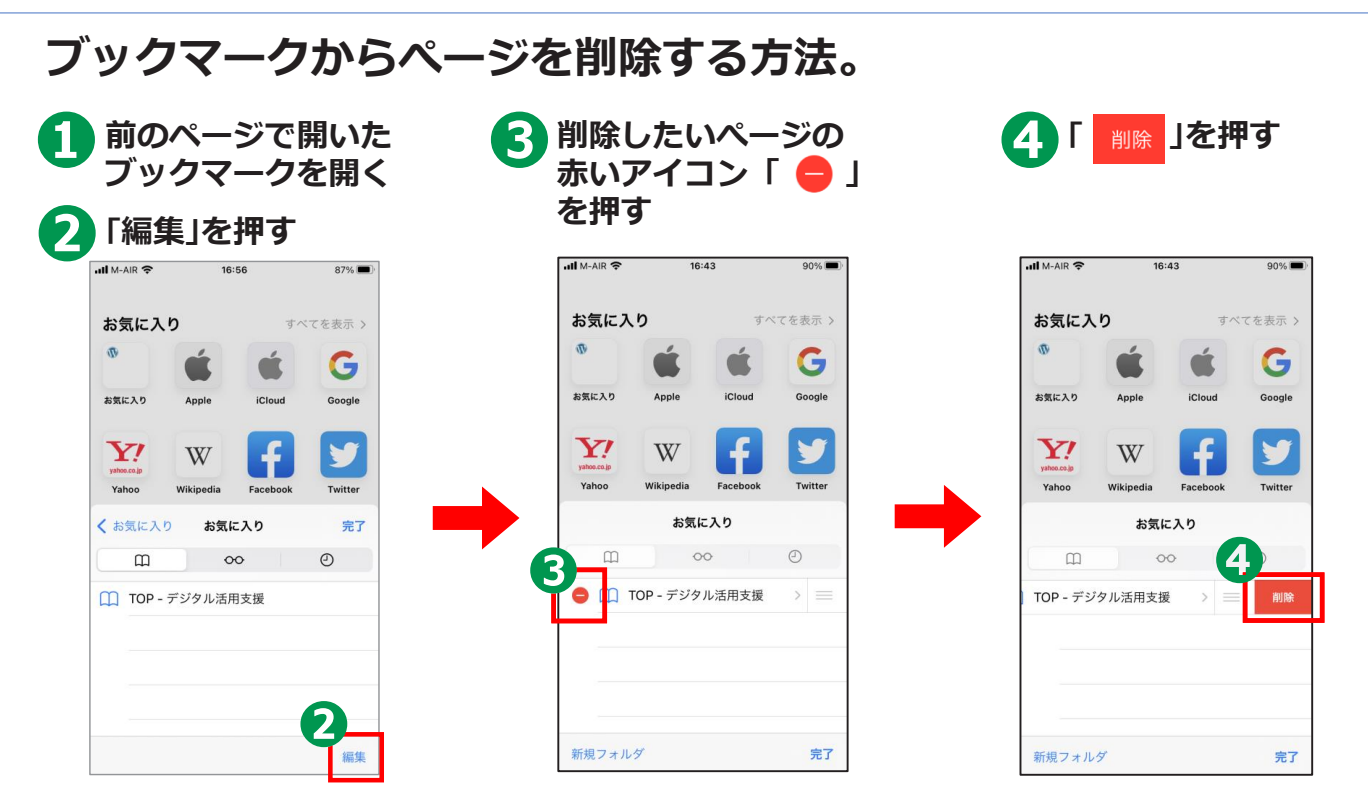

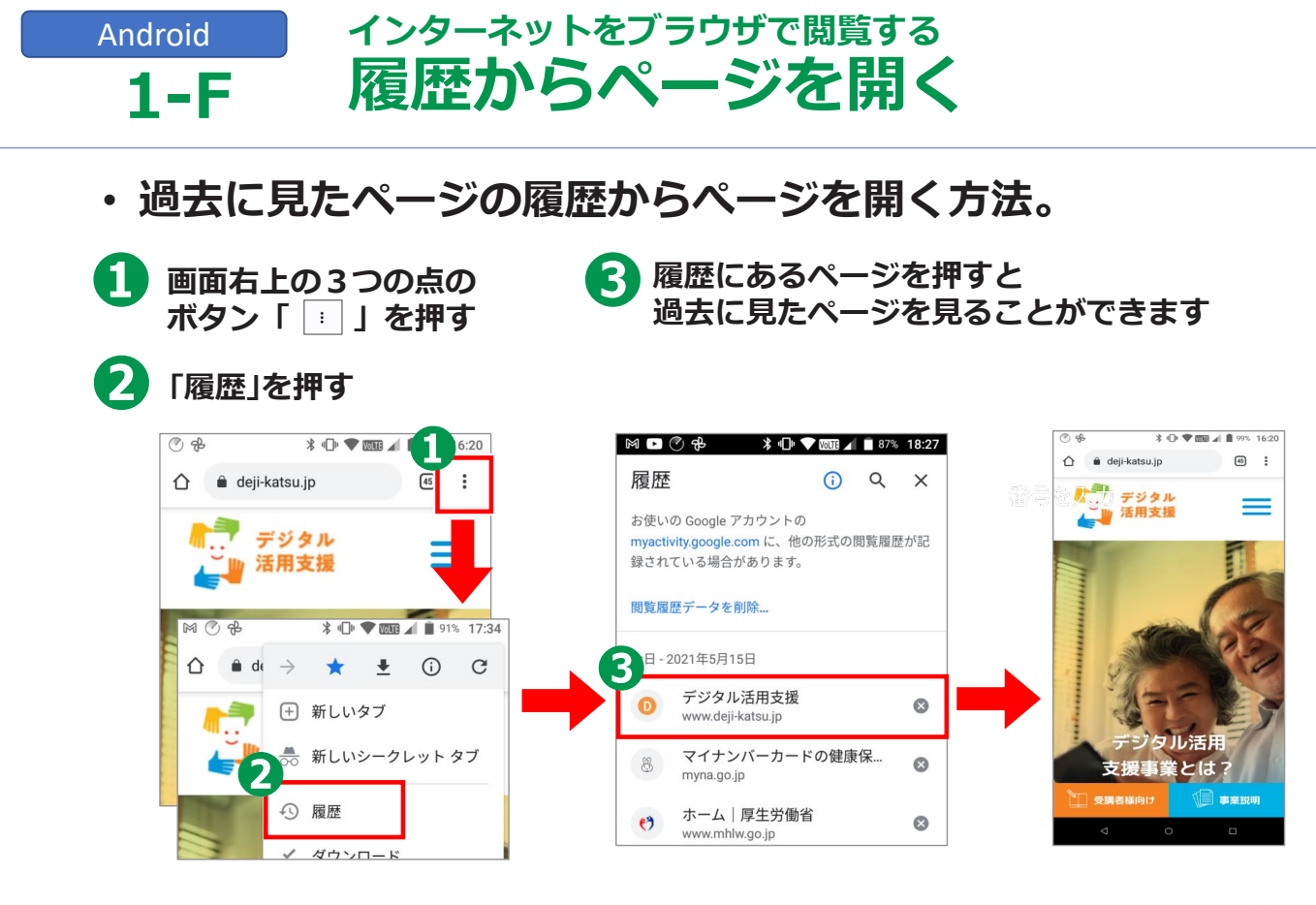

## iPhone インターネットをブラウザで閲覧する **1-F 履歴からページを開く**

・過去に見たページの履歴からページを開く方法。

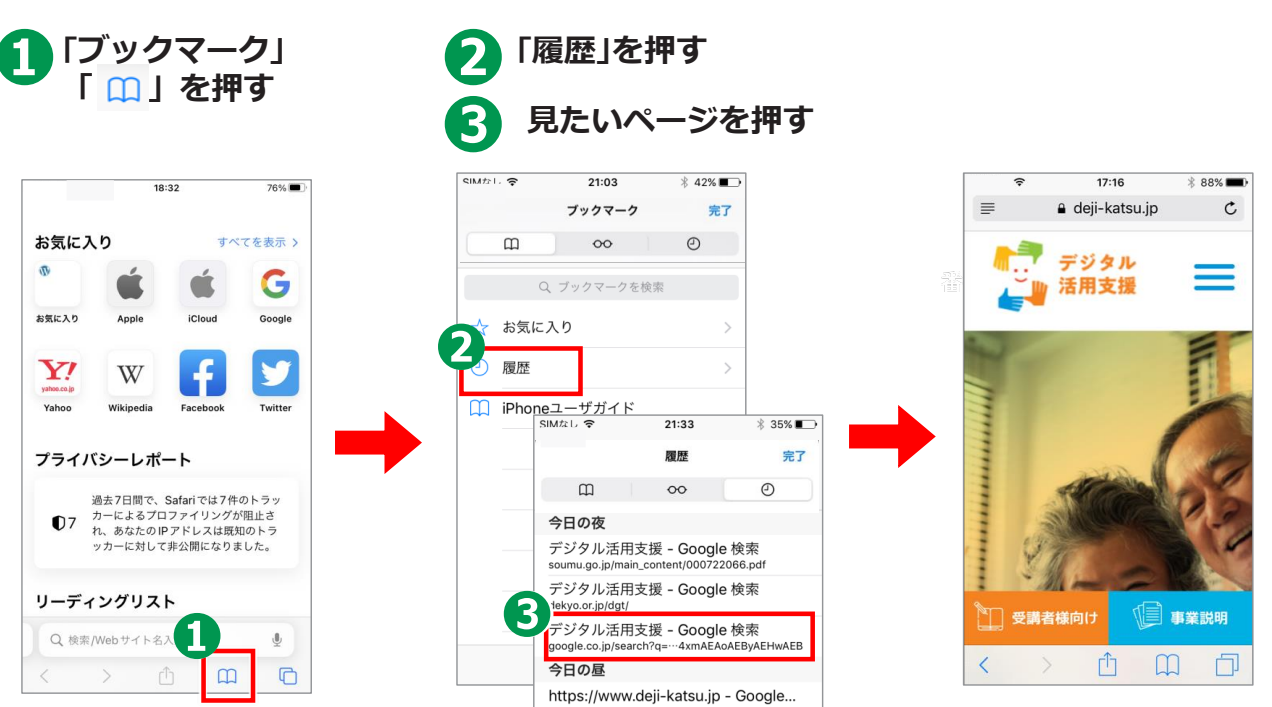

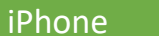

# 1-G インターネットを使う時の注意点

インターネットには、 さまざまなサイトが存在します。 その中には、悪意を持って設置された 詐欺やウイルス配布を行うサイトもあります。

メール内に書かれたURLや
「ここを選択してください」などど書かれた
ところを選択すると、偽のサイトに接続され、
そこで、ユーザIDやパスワード
またクレジットカードなどの情報を入力させ、
これらの情報を盗み取ろうとするメールもあります。
これらのメールをフィッシングメールと呼びます。

出典:デジタル活用支援 https://www.digi-katsu.go.jp/

#### Android iPhone

# 1-G インターネットを使う時の注意点

● また、WEBサイトや広告などで、
一度クリックしただけで、一方的に
サービスへの入会などの契約成立を宣言され、
多額の料金の支払いを
求められるという詐欺をワンクリック詐欺といいます。

知らない人から来たメールや、
「お金をあげます」または「無料であげます」などのおいしいことが書かれているサイトにはご注意ください。

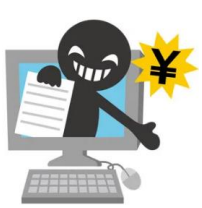

インターネットやメールを使う際は、
「知らない人からきたメール」、また、
「おいしい話が掲載されているサイト」や
「"有料です"と書かれているサイト」などには、
細心の注意を払い、
気軽に開かないようにしましょう。